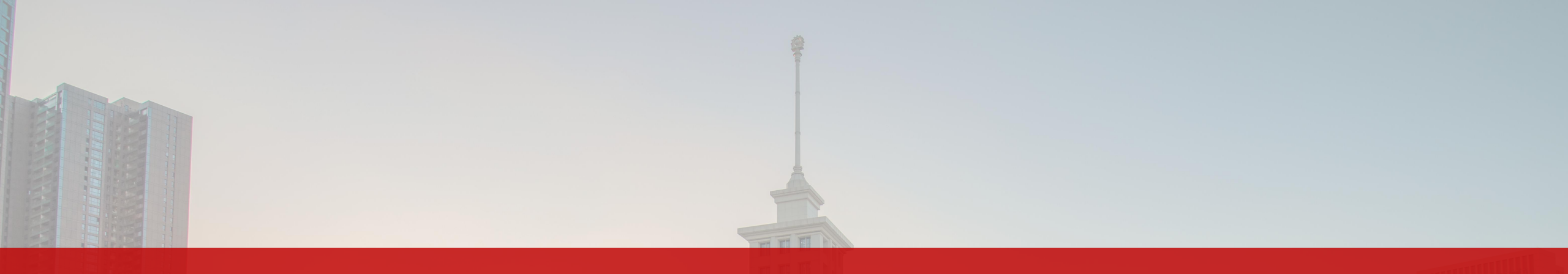

# Academic Guide for 2023 International Graduate Students

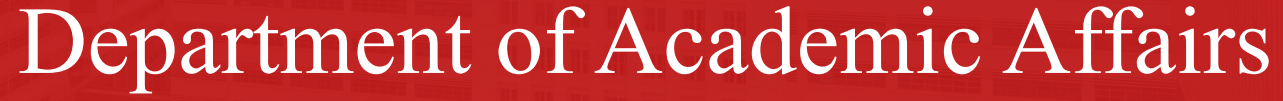

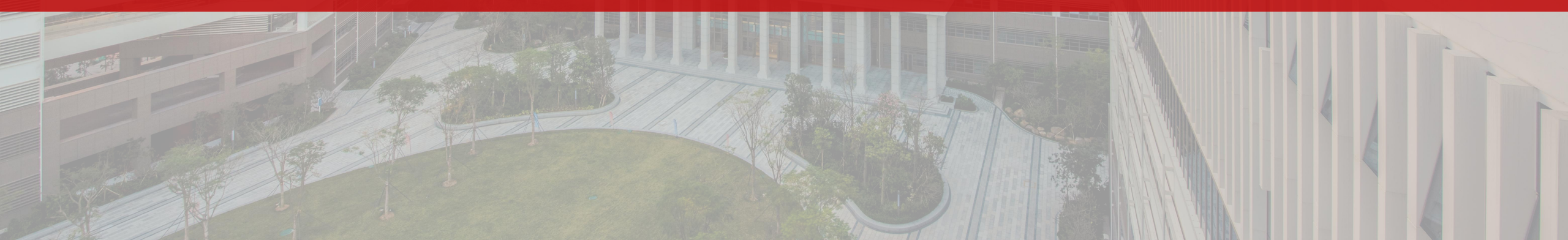

• The course for 2023 Fall will start on September 18, please attend classes on time

according to the class schedule.

- The learning journey is about to begin! Are you looking forward to your first class?
- Please check out this Academic guide!

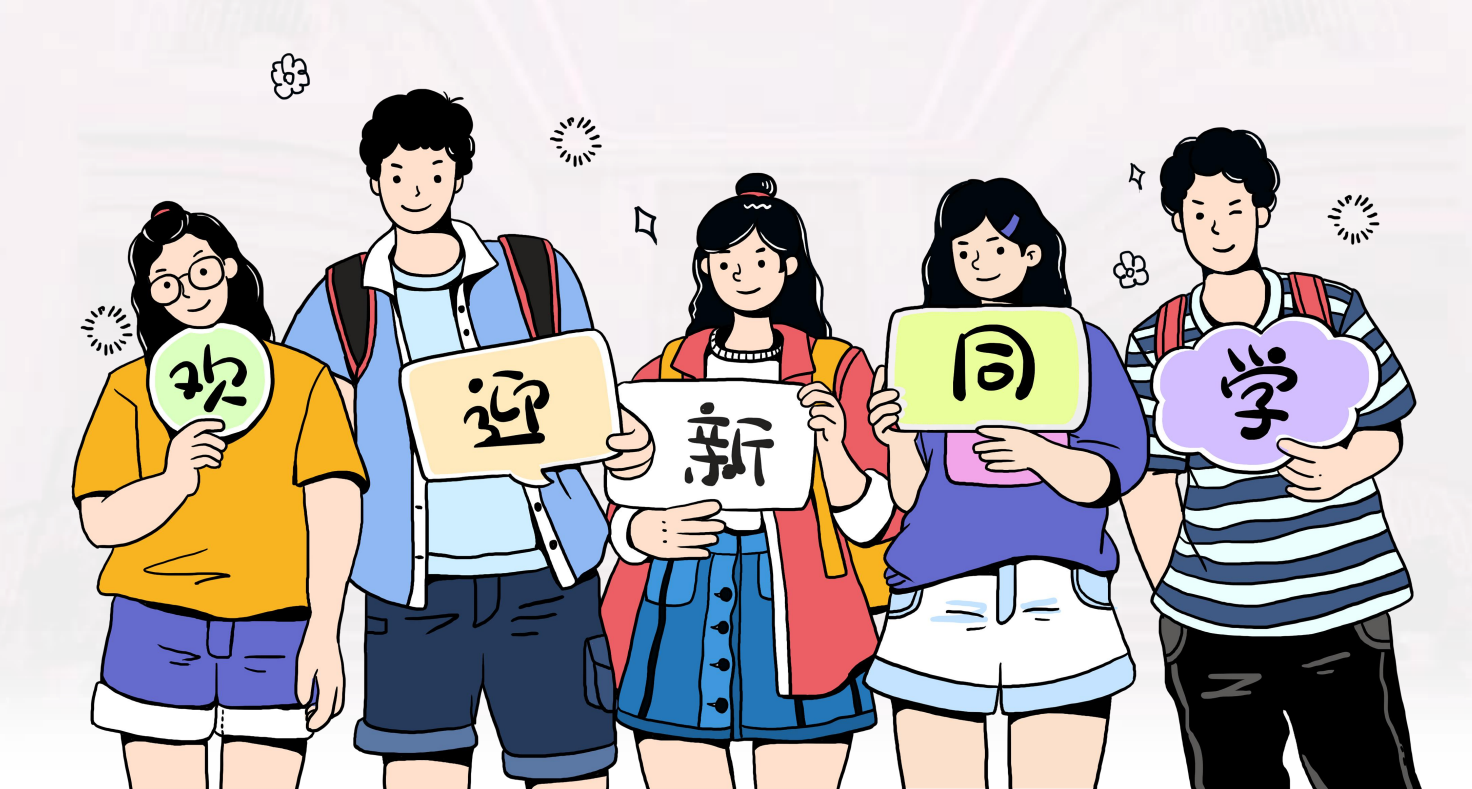

Acade mic

Guide

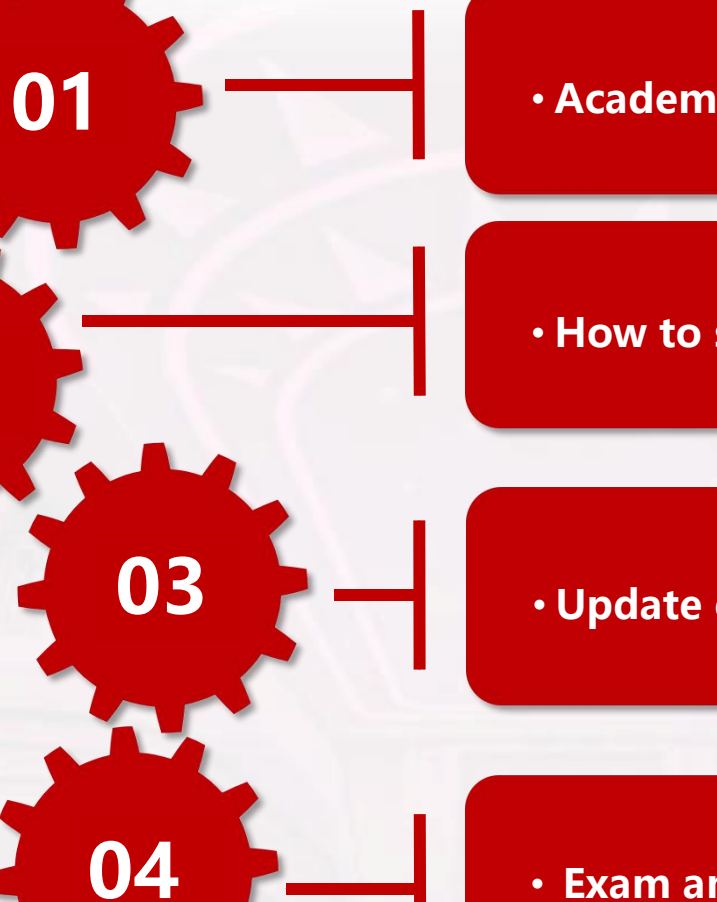

02

05

#### Academic Programme

How to select undergraduate courses online?

Update of school registration information

• Exam and Grade Related

Textbook and Calendar

Graduate Programme

01

## **International Master Program**

| Туре                            | Course                                                                              | Credits | Notes                                                                                                    |
|---------------------------------|-------------------------------------------------------------------------------------|---------|----------------------------------------------------------------------------------------------------|
|                                 | Chinese Culture                                                                     | 2       | Compulsory                                                                                                    |
| Degree                          | The Course of Primary<br>Chinese Oral I                                             | 2       | Compulsory                                                                                                    |
| Courses                         | The Course of Primary<br>Chinese Oral II                                            | 2       | Compulsory                                                                                                    |
| (15 credits)                    | Discipline Core Courses                                                             | 9       | Students are free to choose<br>courses to study in the<br>prescribed course catalogue                                     |
| Elective Courses<br>(8 credits) | Discipline or<br>Interdisciplinary Optional<br>Course;<br>General Education Courses | 8       | In addition to the catalog of<br>recommended courses,<br>students can also choose<br>courses freely within the<br>school. |
| Required Parts                  | Dissertation Proposal                                                               | 1       | Organized by the school                                                                                                   |
| (2 credits)                     | Interim Inspection                                                                  | 1       | Organized by the school                                                                                                   |
| Total req                       | uired credits                                                                       | ≥25     |                                                                                                    |

## **International Doctoral Program**

| Туре                           | Course                                                | Credits | Notes                                                                                                    |
|--------------------------------|-------------------------------------------------------|---------|----------------------------------------------------------------------------------------------------|
| Degree                         | The Course of Primary<br>Chinese Oral I               | 2       | Compulsory                                                                                                    |
| Course                         | The Course of Primary<br>Chinese Oral II              | 2       | Compulsory                                                                                                    |
| (8 credits)                    | Discipline Core Courses                               | 4       | Students are free to choose<br>courses to study in the<br>prescribed course catalogue                                     |
| Elective Courses<br>(2credits) | Discipline or<br>Interdisciplinary Optional<br>Course | 2       | In addition to the catalog of<br>recommended courses,<br>students can also choose<br>courses freely within the<br>school. |
|                                | Comprehensive Evaluation                              | 1       | Organized by the school                                                                                                   |
| Required Parts                 | Academic Activities                                   | 1       | Organized by the school                                                                                                   |
| (4 credits)                    | Dissertation Proposal                                 | 1       | Organized by the school                                                                                                   |
|                                | Interim Inspection                                    | 1       | Organized by the school                                                                                                   |
| Total red                      | quired credits                                        | ≥14     |                                                                                                    |

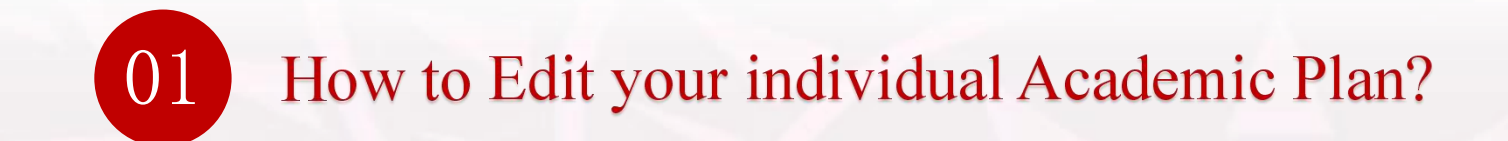

#### The Link of Course Selection: https://jw.hitsz.edu.cn

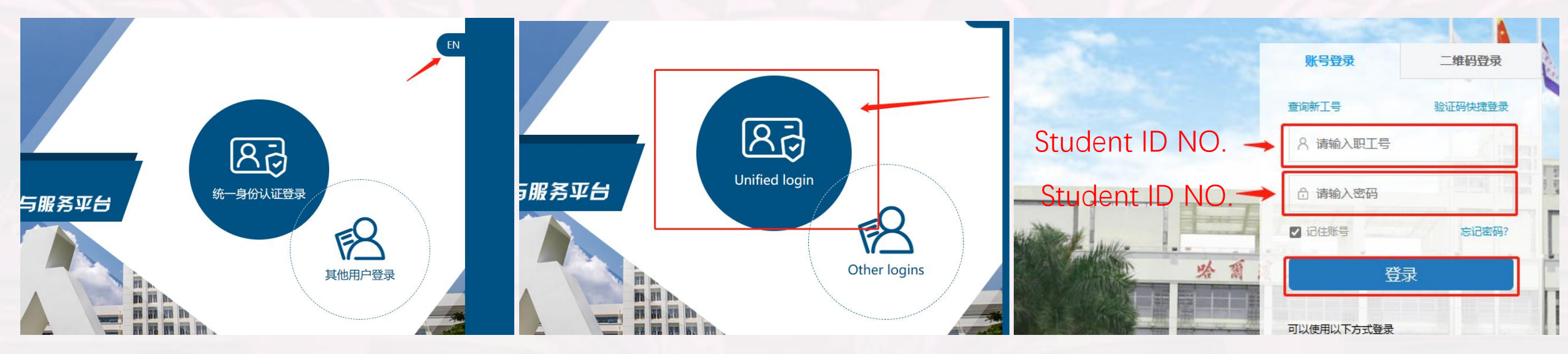

Please enter your Student ID No.

Login ID (用户名): Student ID No.

Original Password (密码): Student ID No.

Click 登录 to log into the system.

#:For the security of your information, please change your password as soon as possible.

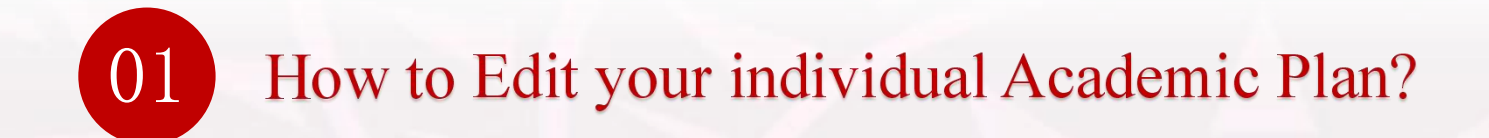

#### Edit Your Individual Academic Plan

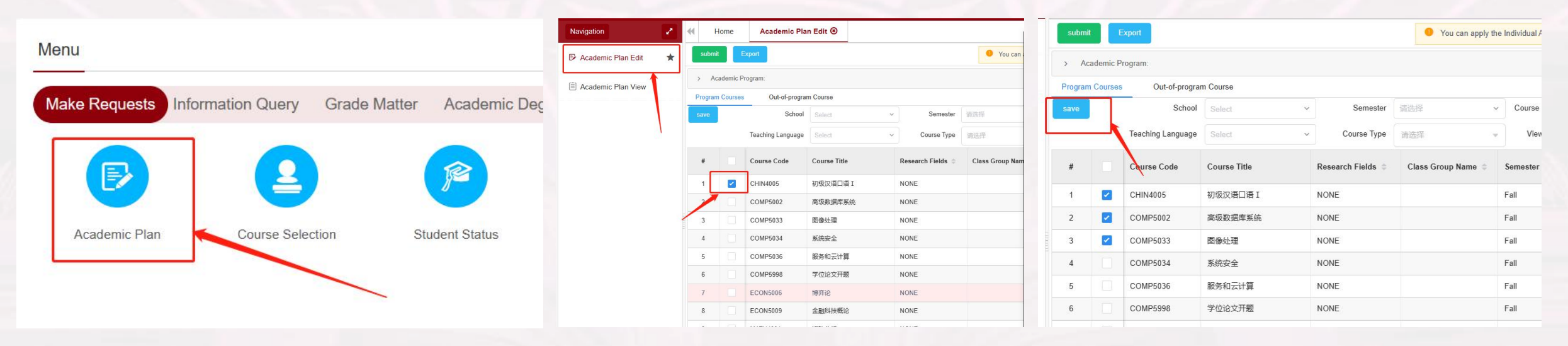

step1: click the bottom of "Academic Plan" under the menu of "Make Requests "on the homepage step2: Tick the courses required in the Academic Programme under the menu of "Academic Plan Edit " step3: then, click "save"

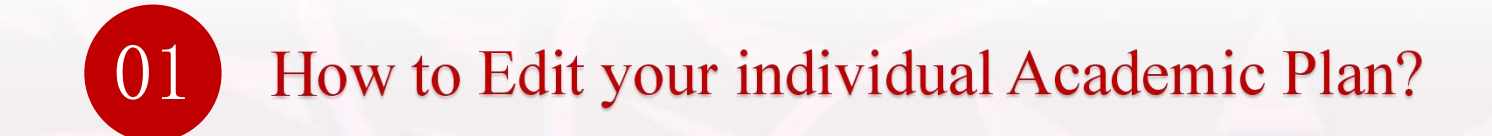

### Edit Your Individual Academic Plan

|                                                                                                    |          |                     |                 |                               | ** |  | € H     | ome     | Academic Pla      | n Edit 🖲     |                             |       |
|----------------------------------------------------------------------------------------------------|----------|---------------------|-----------------|-------------------------------|----|--|---------|---------|-------------------|--------------|-----------------------------|-------|
| Course Type                                                                                                    | 请选择      | - Course Title      | e/Code Course T |                               |    |  | submit  |         | Export            |              |                             |       |
| an Modify the Individual Academic Plan From 2023-08-27 14:00:00 To 2023-09-10 23:00:0 the Situation of Individual Academic Plan Meets the Graduation Requirements |          |                     |                 |                               |    |  | > Aci   | ademia  | rogram:           |              |                             |       |
|                                                                                                    |          |                     |                 | Requirements of Course Croups |    |  | Program | Courses | Out-of-progra     | m Course     |                             |       |
| ss Group Name 💠                                                                                                    | Semester | School              | Score           | Requirements of Course Groups |    |  | save    |         | School            | Select       | <ul> <li>Semeste</li> </ul> | r 请选择 |
|                                                                                                    | Spring   | Mechanical Engineer | ing             | Credit Requirements           | 0  |  |         |         | Teaching Language | Select       | ✓ Course Type               | 请选择   |
|                                                                                                    | Spring   | Mechanical Engineer | ing             |                               |    |  | #       |         | Course Code       | Course Title | Research Fields             | Class |
|                                                                                                    | Fall     | Mechanical Engineer | ing Selected    |                               |    |  | 1       |         | CHIN4005          | 初级汉语口语 I     | NONE                        |       |
|                                                                                                    | Fall     | Mechanical Engineer | ing Selected    |                               |    |  | 2       |         | COMP5002          | 高级数据库系统      | NONE                        |       |
|                                                                                                    | Spring   | Marxism             |                 |                               |    |  | 3       |         | COMP5033          | 图像处理         | NONE                        |       |

step4: when the courses you selected satified the requirements of coursr groups and credits step5: click "submit"

How to select graduate courses online?

02

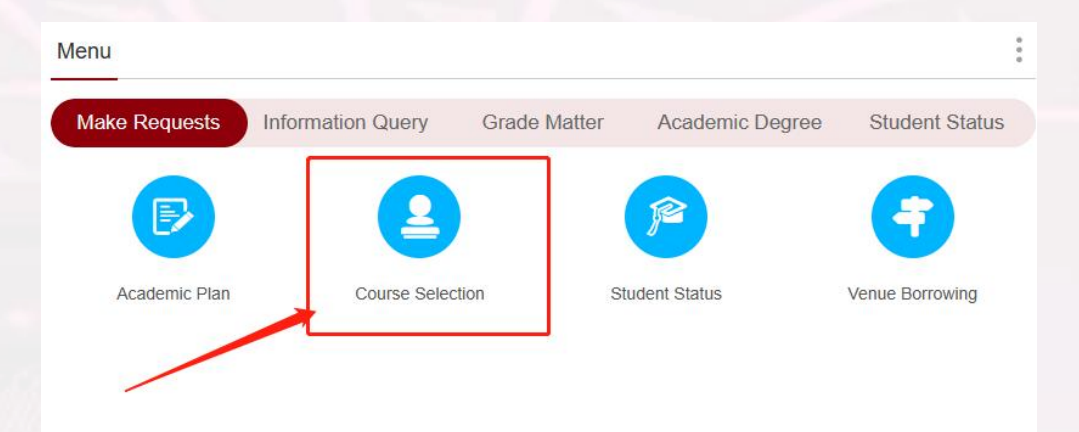

Click the bottom of "Course Selecction" under the menu of "Make Requests "on the homepage

|                     | 2023Fall                  | × | Course offering<br>unit | Select  |
|---------------------|---------------------------|---|-------------------------|---------|
| Timetable           | Courses selected period:~ |   |                         |         |
| courses selected(0) | course list               |   |                         |         |
| Class               | Course Title              |   | Course<br>Character     | Ci<br>1 |
|                     |                           |   |                         |         |
|                     |                           |   |                         |         |

Click the button of "Course List", you can view all the Courses you should take in 2023Fall.

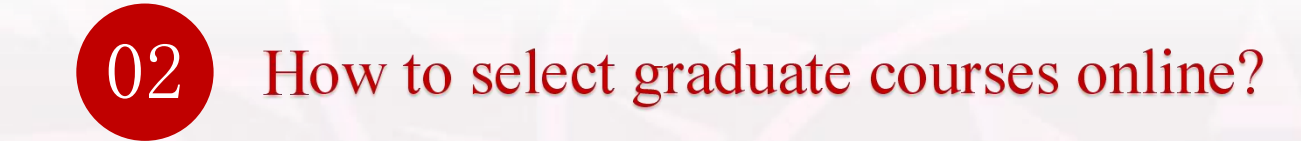

| 方案内跨专业    | 辅修专业调       | 程体系                                                 | General courses                        | MOOC      |          |
|-----------|-------------|-----------------------------------------------------|----------------------------------------|-----------|----------|
| Course of | fering unit | Capa                                                | city/students enrolled                 | Sel       | Action   |
| Shenzhen  | Polytechnic | Quota for                                           | undergraduate: 8, Se<br>ed numbers: 20 | lect No.1 | Select ~ |
| Shenzhen  | Polytechnic | Quota for undergraduate: 5, Setect<br>ed numbers: 6 |                                        |           | Select ~ |
| Shenzhen  | Polytechnic | Quota for                                           | undergraduate: 8, Se<br>ed numbers: 6  | lect No.  | Select ~ |
|           |             | Quota for                                           | undergraduate: 2, Se<br>ed numbers: 8  | lect No.  | Select ~ |

| Course offering<br>unit                       | Capacity/ students enrc                  | Action |
|-----------------------------------------------|------------------------------------------|--------|
| Humanities and S ocial Science                | Quota for graduate: 30, Se<br>umbers: 30 | Drop   |
| Mechanical Engin<br>eering and Autom<br>ation | Quota for graduate: 60, Se<br>umbers: 8  | Drop   |

Select the course you want to

take, click "select"

If you want to cancel the course you have selected, click "Drop"

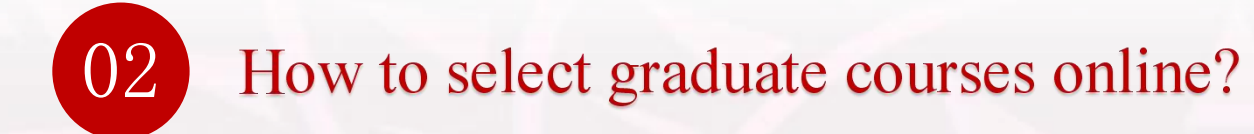

## you may check all the courses you have selected by clicking the button of "Courses Selected".

| semester           | 2023Fall         |                         | ~                 | Selection mode Selection | ect ~             | )                        | dep              | artment Select          |                      | Ŷ              | ke                | ywords keywor | ds              |                                                                                 |
|--------------------|------------------|-------------------------|-------------------|--------------------------|-------------------|--------------------------|------------------|-------------------------|----------------------|----------------|-------------------|---------------|-----------------|---------------------------------------------------------------------------------|
| Timetable          | Total credits:19 |                         |                   |                          |                   |                          |                  |                         |                      |                |                   |               |                 |                                                                                 |
| courses selected(1 | 11) Compulsory   | course 1 Elec           | ctive course      | Physical education       | Writing and Commu | unication In             | novation seminar | Tutorial for contests   | Innovation lab class | retake         | <b>≹M</b> ≸       | 方案内跨专业        | 跨专业调            | 程体系 General cours                                                               |
| Effective<br>Token | Pay or Not       | Course<br>Selected Type | Selection<br>Mode | Selection<br>Coefficient | Class             | Medium of<br>Instruction | Course Code      | Course Title            | Course<br>Character  | Course<br>Type | Scoring<br>Method | Credit        | Credit<br>Hours | Course Int                                                                      |
| Effective          | None             | Elective course         | Direct selectio   | 'n                       |                   |                          | ELEC3014         | Biomedical Electronics  | Elective cours<br>es | Else           |                   | 2.0           | 32.0            | MaTing<br>Class Information:<br>1-4Week;Mon. 9-10 H50:<br>1-4Week;Wed. 9-10 H50 |
|                    |                  |                         |                   |                          |                   |                          |                  |                         |                      |                |                   |               |                 | null, null, null, null, ni<br>ull                                               |
| Effective          | None             | Elective course         | Direct selectio   | n                        |                   |                          | ELEC3006         | Multimedia Technology   | Elective cours<br>es | Else           |                   | 2.0           | 32.0            | WangMingJiang<br>上课信記:<br>1-4周,Wed. 3-4 无地点、<br>1-4周,Fri. 3-4 无地点、              |
|                    |                  |                         |                   |                          |                   |                          |                  |                         |                      |                |                   |               |                 | 21级通信1班、21级通信:<br>级通信4班、21级通信5班<br>通信7班、21级通信8班                                 |
| Effective          | None             | Elective course         | Direct selectio   | n                        |                   |                          | ELEC3042         | Introduction to Machine | Elective cours       | Elective cours |                   | 20            | 32.0            | Sonya<br><b>上课信記:</b><br>1-5,7周,Mon. 7-8 无地点,<br>1-5,7周,Wed. 7-8 无地点.           |
|                    |                  |                         |                   |                          |                   |                          |                  | Learning                | es                   |                |                   |               |                 | 21级通信1班、21级通信:<br>级通信4班、21级通信5班<br>通信7班、21级通信8班、                                |

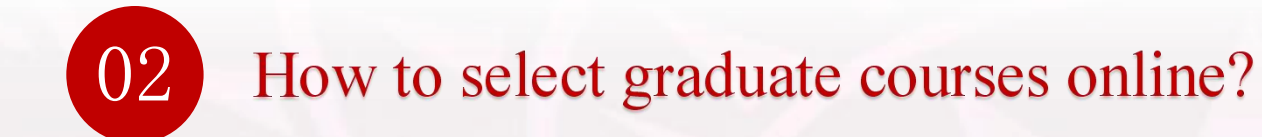

View class schedule: click the bottom of "class schedule" on the homepage

|                                                                                                    | िखासात<br>स्थि Welcome   🕄 Full Screen   🍳 Change Password   🕐 Logout                                                                                    |                                                   | k <sup>使</sup> (2840) <b>本研教学管</b><br>www.sector                                                                                                    | 俚与服务平台                                                                                                    |                                                                                                    |                                                                                                    | R Welcome                                                                              | [] Full Screen | ♀ Change Password   ① Lo |
|----------------------------------------------------------------------------------------------------|----------------------------------------------------------------------------------------------------|---------------------------------------------------|----------------------------------------------------------------------------------------------------|----------------------------------------------------------------------------------------------------|----------------------------------------------------------------------------------------------------|----------------------------------------------------------------------------------------------------|----------------------------------------------------------------------------------------|----------------|--------------------------|
| Personal Information Favourites                                                                                                    | Announcement                                                                                                    | 2023Fall cl                                       | ass schedule                                                                                                    |                                                                                                    | Weekly Class Schedule(1) ×                                                                                                    | General Curriculum Schedule                                                                                                    | Course schedule for the class                                                          |                | Expert (Excel) ~         |
| Name:<br>Stream D:<br>Stream D:<br>Stre |                                                                                                    | 1<br>830<br>-2<br>9-20<br>1<br>9-20<br>1<br>10-30 | Mon.<br>Physical Education C<br>[Niling line]                                                                                                    | Taxe.<br>Digital Signal Processing<br>Diationg/Gummaj                                                                                                    | Wed.<br>Philopies of Communication<br>[WiChareHaa]<br>[1-5/Wek[T5304]<br>1-2<br>Philopies of Communication<br>[2hangXingJam]<br>[0-13Wek[T5304]<br>1-2<br>Multimedia Tschoolsy/<br>[WingJangJang] | Thur.<br>Digital Signal Processing<br>Dictiong/Gampj                                                                                                    | Fri.<br>Multimedia Technology<br>[ViengdingsJang]                                      | Sat.           | Sun.                     |
| Common inquiry and handling                                                                                                    | Menu :<br>(rformation Query Make Requests Grade-Based Matter Student Status Course Selection<br>()<br>()<br>()<br>()<br>()<br>()<br>()<br>()<br>()<br>() | -<br>1120<br>5<br>14:00<br>6<br>14:50             | [1-5, /-1/Weed, 2-5-9328/5478]     [3-5, /-1/Weed, 2-5-9328/5478]     [3-5, 27/wed, [15:304]     [5-5, 77/wed, [15:304]     [2hang/big.like)     [2hang/big.like)     [3-5, 6] | [1-5,/-3996e8][19668]<br>3-4                                                                                                    | المنافعة المراجع<br>المراجع                                                                                                    | [1-5,/-3300ex[1508]<br>3-4                                                                                                    | (F-NVesi[G/8/]<br>3-4<br>Situation and Policy<br>[Funktion]<br>[4.999esk][1503]<br>5-6 |                |                          |
| The number of<br>Completed 30<br>Completed 19<br>Percentage 43.725, Precentage 81.305<br>Completed 48.5<br>Precentage 83.725, Precentage 81.305                                                                                                    | Available Classrooms Grade Check Academic Calendar Check Major Courses Plan Check<br>Meror Courses Plan Check Exam Check Course Info                     | 7<br>16:00<br>8<br>16:50                          | ntroduction (o Machine Learning<br>[Sonya]<br>[1-5,7764]<br>7-8<br>C.<br>Biomedicni Electronics                                                                                | Digital electronic technology foundation<br>[LuszifegJan]<br>[10-16Week][T3501]<br>Digital electronic technology foundation<br>[Cate ang/Yeeh]<br>[2-5,7-9Week][T3501]<br>7-8 | Introduction to Machine Learning<br>(Sonya)<br>[15:7/WeskgT5264]<br>7-8<br>Q<br>Promedinal Flucture                                                                                               | Digital electronic technology foundation<br>[Luc Jing Jing]<br>[10-104eak[17501]<br>7-8]<br>Digital electronic technology foundation<br>[Call.cog/Yue]<br>[25.77Weak[17501]<br>7-8] |                                                                                        |                |                          |
| B5 Homepage                                                                                                    | Close Tab                                                                                                    | 8 Homepage                                        |                                                                                                    |                                                                                                    |                                                                                                    |                                                                                                    |                                                                                        |                | Close                    |

- Please attend the class on time according to the class schedule.
- Students who do not attend classes on time or accumulate unauthorized absence of more than 1/3 of the total class hours will be canceled the examination qualification and make-up examination qualification, and the transcript will be marked as "cancel the exam qualification."

## Update of school registration information

From September 15th to September 30th, please log in the management and service platform

(http://jw.hitsz.edu.cn) , and click on "check the student registration information", check and modify

personal information.

03

| 会報版コポ大學(深圳) 本研教学管理与服务<br>Harbon Institute of Technology, Starthern                    | ₽台 |    |
|---------------------------------------------------------------------------------------|----|----|
| Personal Information Name: Student ID: Grade: School: Discipline: View student statut | :  | Fa |

1. Check the student registration information: name, gender, nationality, ID number, date of birth, school, supervisor(only for Phd students), discipline, length of study, and other such fields can not be edited by yourself, if you find any errors, please send an e-mail (must be accompanied by relevant proof) to zouyueli@hit.edu.cn, Contact Tel: 0755-86716144.

2. Modify personal information: please check the enrollment photo and add personal information such as religion, telephone number, email and current address. (If there is any error with the enrollment photo, please contact: due@hit.edu.cn)

## Exam and Grade Related

view exam information: click the bottom of "Exam Check" under the menu of "Information Query "on the homepage

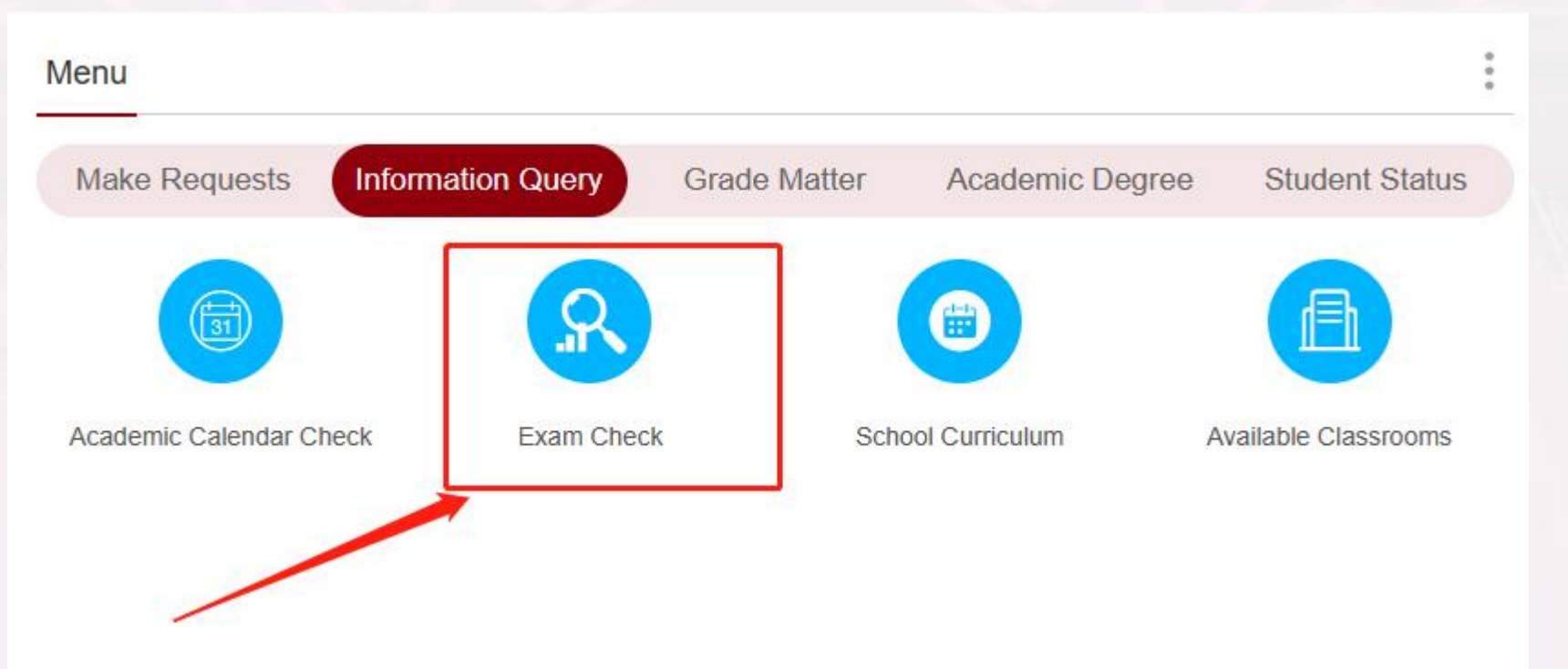

- Please attend the test on time according to the test schedule.
- If students are absent from the examination, the transcript will be marked "absence," and the make-up examination qualification will be canceled.

# 04 Exam and Grade Related

- Students who fail to attend the exam due to illness or a particular case can apply for a delayed examination.
- If a student has questions about the results of a specific course, he/she can apply for review of the examination papers within 5 working days after the results are announced.
- the way for application: click the bottom of "grade-Related Application" under the menu of "Grade-Based Matter " on the homepage, and query the review progress in the process of "student grade review application progress."

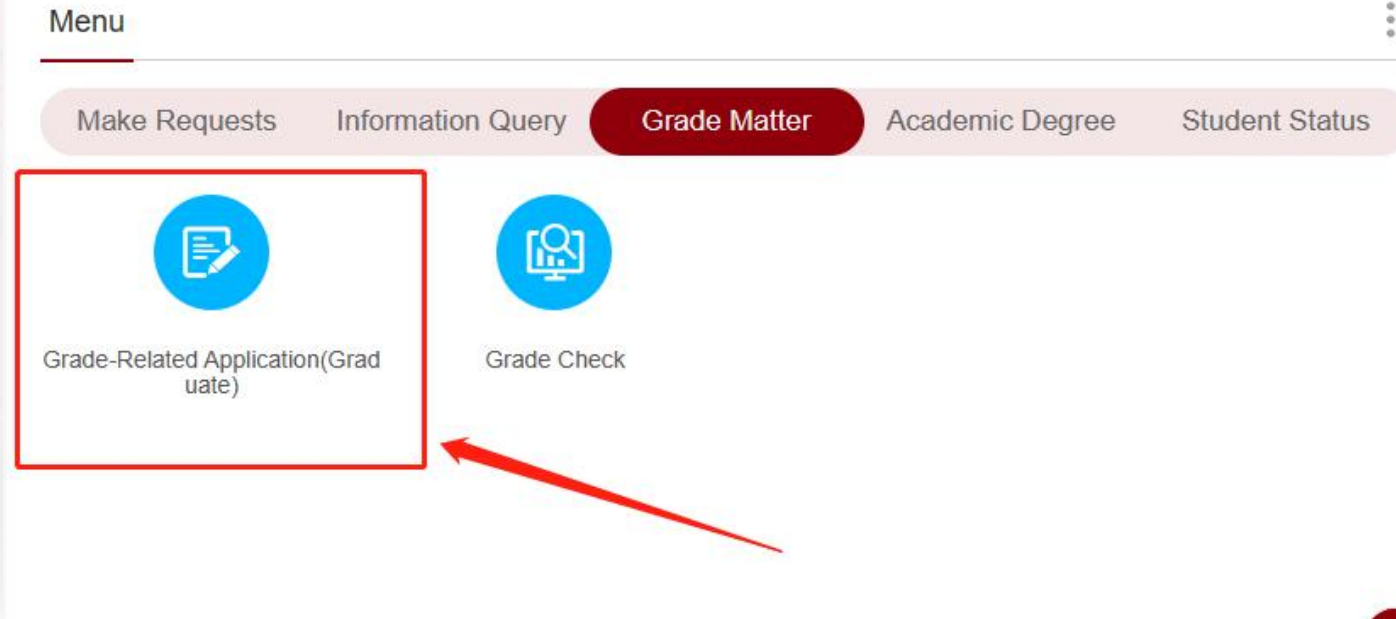

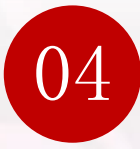

## Exam and Grade Related

view grade: click the bottom of "Grade Check" under the menu of "Grade-Based Matter "on the homepage

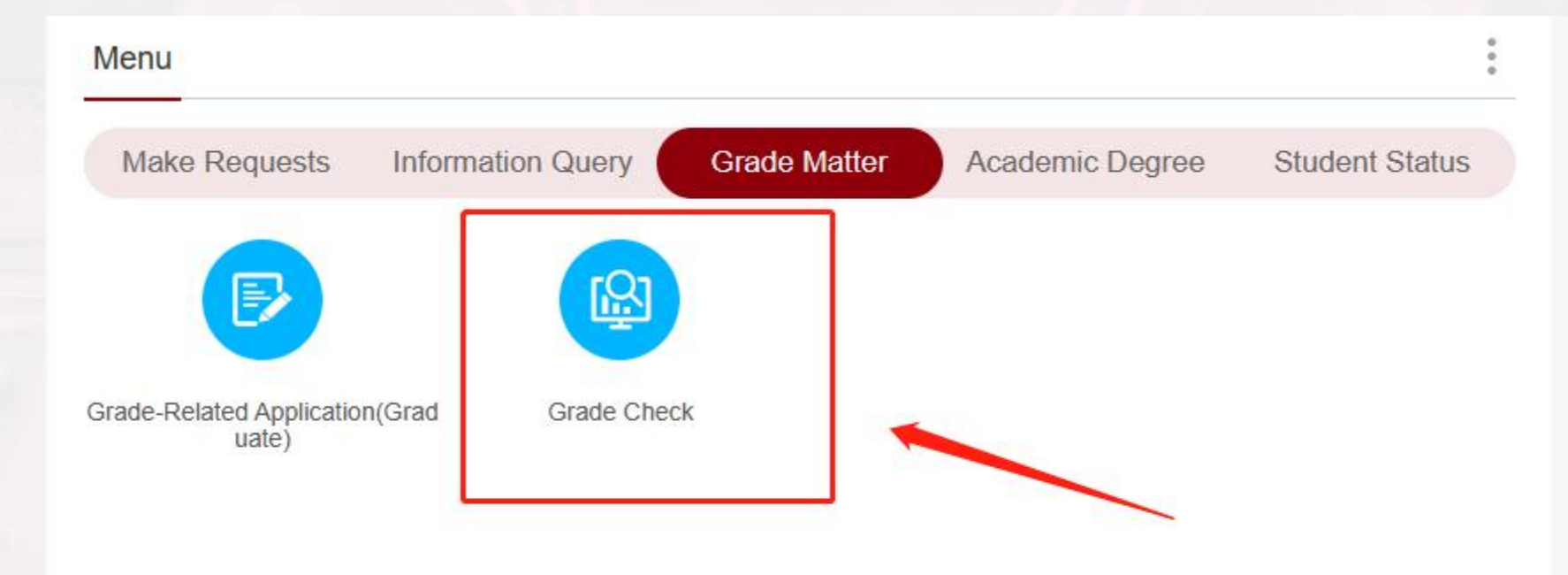

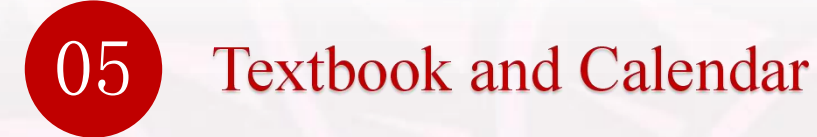

#### 2023/2024 学年秋季学期

Calendar of Fall Semester, 2023/2024

(根据《国务院办公厅关于 2023 年部分节假日安排的通知》整理, 2024 年节假日安排还未发布, 仅供参考)

| 周次<br>Week      | 1 <sup>st</sup> | 2 <sup>nd</sup> | 3rd   | 4 <sup>th</sup> | 5 <sup>th</sup> | 6 <sup>th</sup> | 7 <sup>th</sup> | 8 <sup>th</sup> | 9th  | 10 <sup>th</sup> | 11 <sup>th</sup> | 12 <sup>th</sup> | 13 <sup>th</sup> | 14 <sup>th</sup> | 15 <sup>th</sup> | 16 <sup>th</sup> | 17 <sup>th</sup> | 18 <sup>th</sup> | 19 <sup>th</sup> |
|-----------------|-----------------|-----------------|-------|-----------------|-----------------|-----------------|-----------------|-----------------|------|------------------|------------------|------------------|------------------|------------------|------------------|------------------|------------------|------------------|------------------|
| 月份<br>Month     | 八月              |                 | 九     | 月<br>mhar       | <u>, 1</u>      |                 | +               | ·月              | t te |                  | +-               | 一月               |                  |                  | D                | 十二月              |                  |                  | 一月               |
| Month           | August          |                 | Septe | mber            | -               |                 | Uci             | ober            | -    |                  | INOVE            | mber             | <del></del>      |                  | U D              | ecembe           | <b>1</b>         |                  | January          |
| 周一<br>Monday    | 28              | 4               | 11    | 18              | 25              | 2               | 9               | 16              | 23   | 30               | 6                | 13               | 20               | 27               | 4                | 11               | 18               | 25               | 1                |
| 周二<br>Tuesday   | 29              | 5               | 12    | 19              | 26              | 3               | 10              | 17              | 24   | 31               | 7                | 14               | 21               | 28               | 5                | 12               | 19               | 26               | 2                |
| 周三<br>Wednesday | 30              | 6               | 13    | 20              | 27              | 4               | 11              | 18              | 25   | 1                | 8                | 15               | 22               | 29               | 6                | 13               | 20               | 27               | 3                |
| 周四<br>Thursday  | 31              | 7               | 14    | 21              | 28              | 5               | 12              | 19              | 26   | 2                | 9                | 16               | 23               | 30               | 7                | 14               | 21               | 28               | 4                |
| 周五<br>Friday    | 1               | 8               | 15    | 22              | 29              | 6               | 13              | 20              | 27   | 3                | 10               | 17               | 24               | 1                | 8                | 15               | 22               | 29               | 5                |
| 周六<br>Saturday  | 2               | 9               | 16    | 23              | 30              | 7               | 14              | 21              | 28   | 4                | 11               | 18               | 25               | 2                | 9                | 16               | 23               | 30               | 6                |
| 周日<br>Sunday    | 3               | 10              | 17    | 24              | 1               | 8               | 15              | 22              | 29   | 5                | 12               | 19               | 26               | 3                | 10               | 17               | 24               | 31               | 7                |

## Textbook and Calendar

05

|              |           | time for undergraduate | time for graduate |  |  |  |  |  |  |
|--------------|-----------|------------------------|-------------------|--|--|--|--|--|--|
|              | Period 1  | 8:30-9:20              | 8:00- 8:50        |  |  |  |  |  |  |
| morning      | Period 2  | 9:25-10:15             | 8:55- 9:45        |  |  |  |  |  |  |
|              | Period 3  | 10:30- 11:20           | 10:00- 10:50      |  |  |  |  |  |  |
|              | Period 4  | 11:25- 12:15           | 10:55- 11:45      |  |  |  |  |  |  |
|              | Period 5  | 14:00- 14:50           |                   |  |  |  |  |  |  |
| . <b>6</b> 4 | Period 6  | 14:55- 15:45           |                   |  |  |  |  |  |  |
| alternoon    | Period 7  | 16:00- 16:50           |                   |  |  |  |  |  |  |
|              | Period 8  | 16:55- 17:45           |                   |  |  |  |  |  |  |
|              | Period 9  | 18:45-                 | 19:35             |  |  |  |  |  |  |
| nich4        | Period 10 | 19:40-                 | 20:30             |  |  |  |  |  |  |
| mgnt         | Period 11 | 20:45-                 | 21:35             |  |  |  |  |  |  |
|              | Period 12 | 21:40-                 | 22:30             |  |  |  |  |  |  |

class timetable

## Wish you study happy and have a happy life!

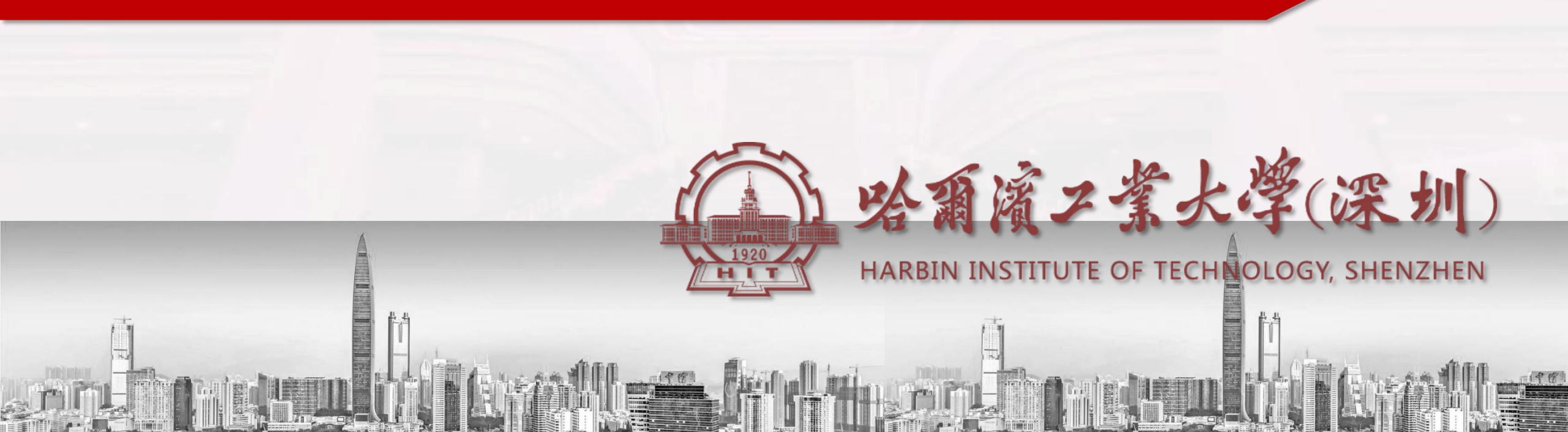